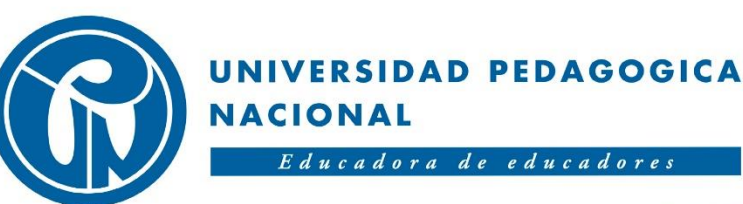

## SUBDIRECCIÓN DE GESTIÓN DE SISTEMAS DE INFORMACIÓN

MANUAL DE CONEXIÓN

**WIFI UPN** 

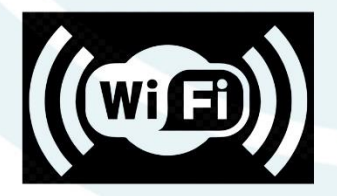

# Índice

| Windows 10                        |    |
|-----------------------------------|----|
| Mac OSX                           | 8  |
| Android Smartphone/Tablet         |    |
| Versiones Android 11 y Superiores | 15 |
| iOS IPhone/IPad                   |    |

#### Windows 10

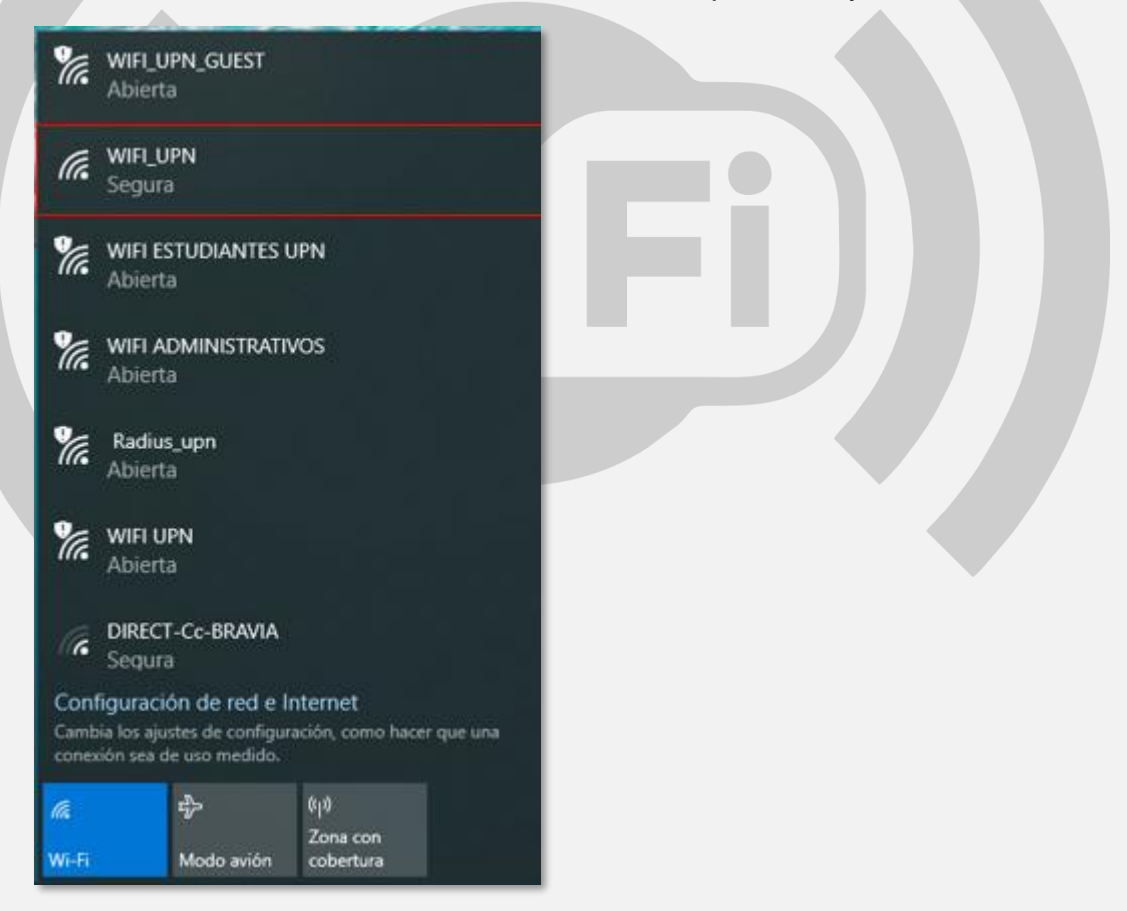

2. Marcar la opción Conectar automáticamente y dar click en Conectar

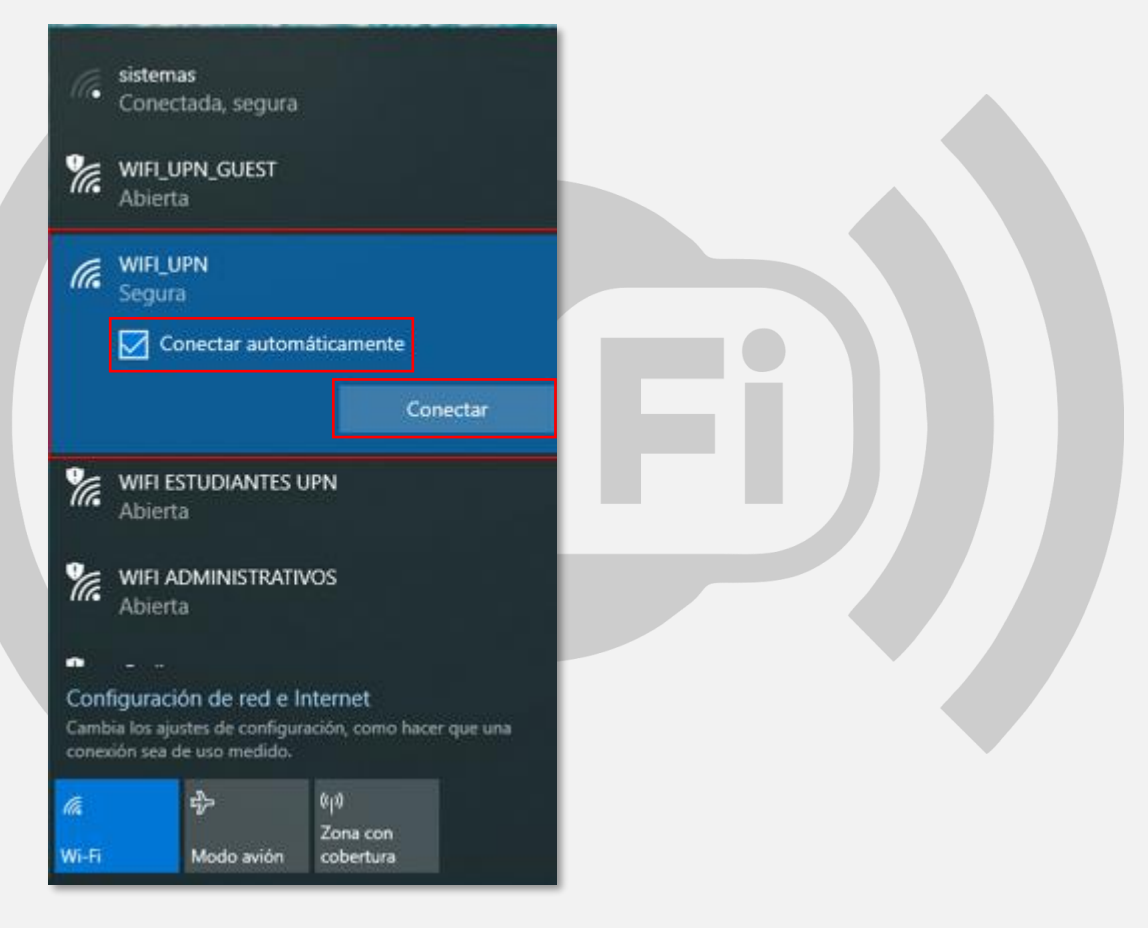

- 3. En el campo Nombre de usuario, colocar su usuario de correo electrónico institucional sin el @upn.edu.co, @ipn.edu.co y/o @pedagogica.edu.co
- 4. En el campo **Contraseña**, colocar la contraseña de su correo electrónico institucional.
- 5. Después, dar click en la opción Aceptar

| -     | and the second second                                                           |  |
|-------|---------------------------------------------------------------------------------|--|
| (k    | WIFI_UPN<br>Conectando                                                          |  |
|       | Escribe tu nombre de usuario y contraseña                                       |  |
|       | Usar mi cuenta de usuario de Windows                                            |  |
|       | pruebawifi                                                                      |  |
|       | •••••                                                                           |  |
|       | Aceptar Cancelar                                                                |  |
| °a.   | WIFI_UPN_GUEST<br>Se requiere una acción                                        |  |
| °a.   | WIFI ESTUDIANTES UPN<br>Abierta                                                 |  |
| %     | WIFI ADMINISTRATIVOS                                                            |  |
| Con   | figuración de red e Internet                                                    |  |
| cone  | sia los ajustes de configuración, como hacer que una<br>xión sea de uso medido. |  |
| æ     | 4)0                                                                             |  |
| WE E  | Zona con<br>Modo mito                                                           |  |
| WIFFI | Mode avien cobertura                                                            |  |

6. En la siguiente ventana dar click en Conectar

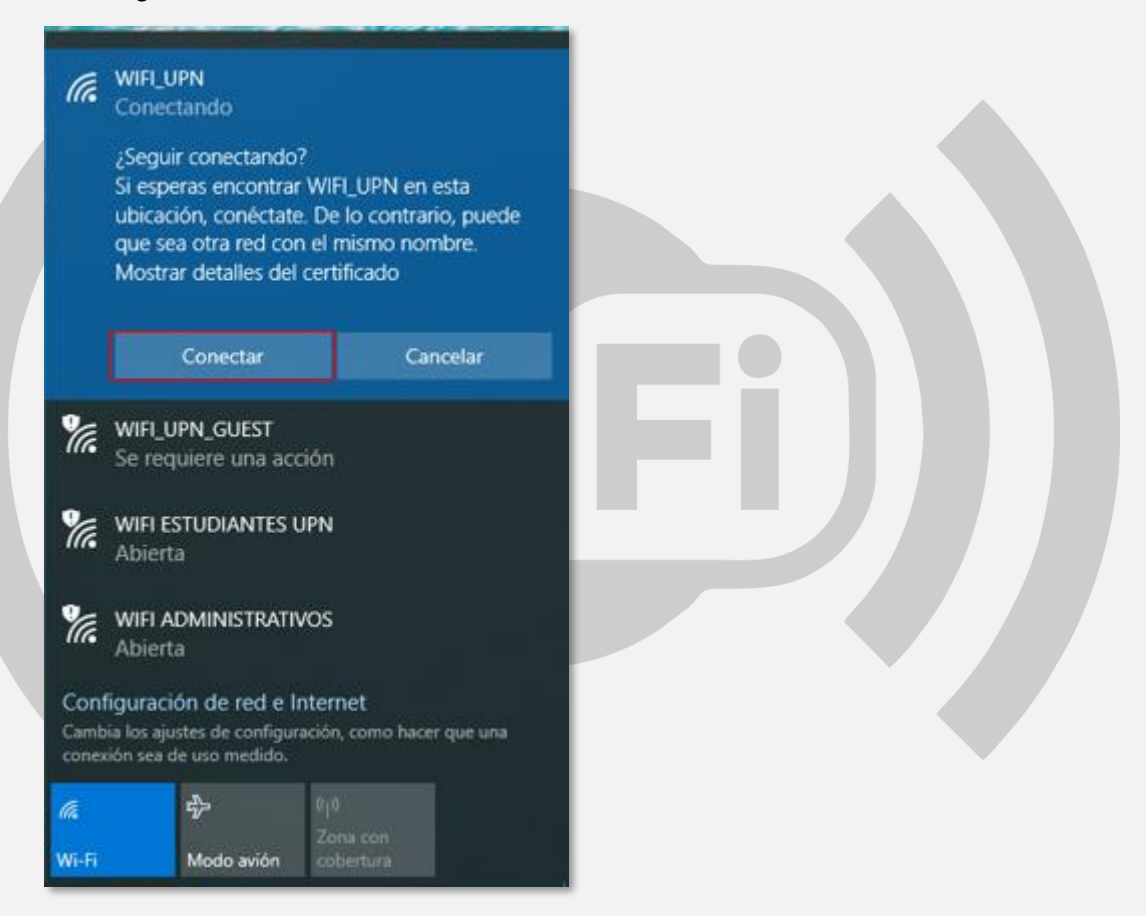

 Inmediatamente después se podrá observar que la conexión a la red WIFI\_UPN se ha realizado con éxito

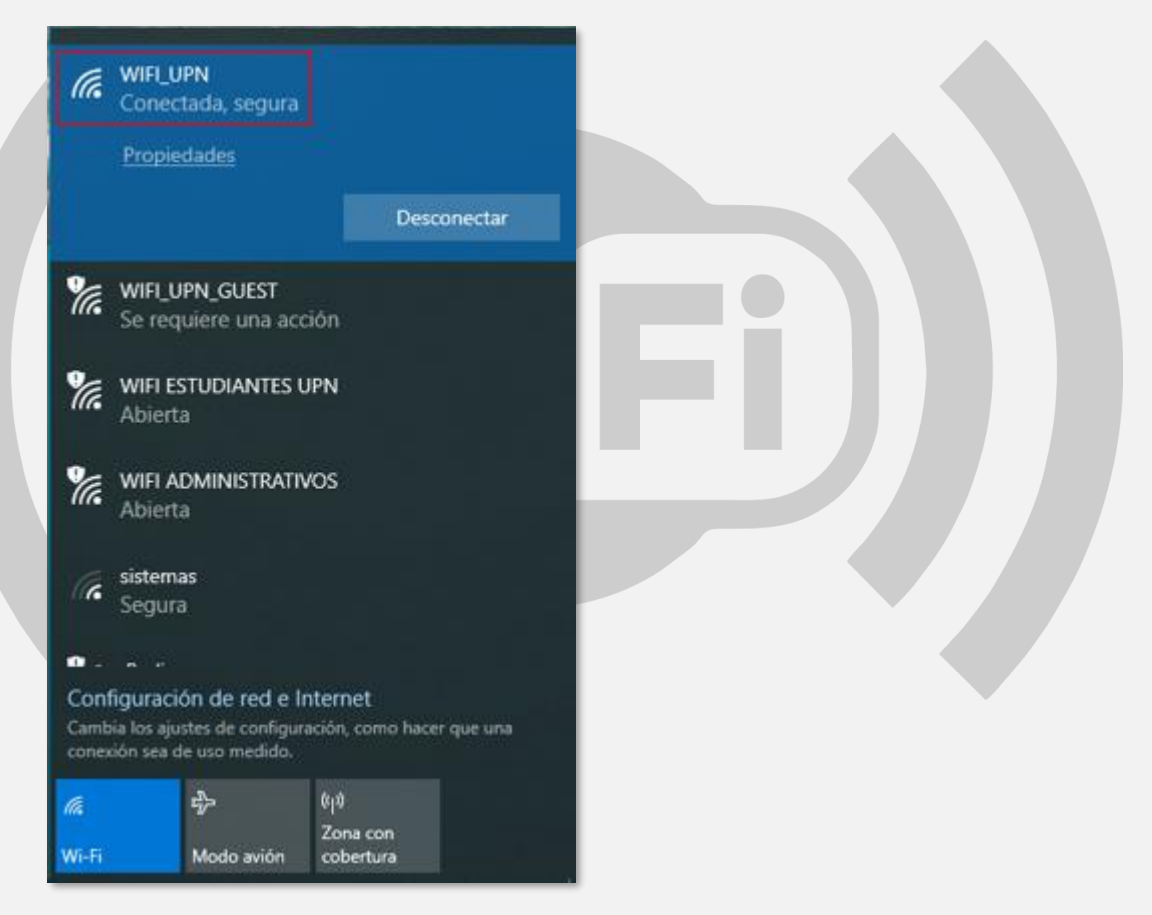

### Mac OSX

|                               | 🖯 ଦ୍ର 🛜 |  |
|-------------------------------|---------|--|
| Wi-Fi: activado               |         |  |
| Desactivar Wi-Fi              |         |  |
| Radius_upn                    | (()     |  |
| 1794BD                        |         |  |
| CocinasOcultasAP              |         |  |
| COLAB                         |         |  |
| DIRECT-Cc-BRAVIA              |         |  |
| DTE                           |         |  |
| Familia viatela               |         |  |
| FibraETB77A6                  | ê 🤶     |  |
| IPES_WIF                      | ê 🤶     |  |
| LORENZO                       | ê 🤶     |  |
| Radius_UPN                    | ((i·    |  |
| Rudolf                        |         |  |
| Shimadzu                      |         |  |
| WIFI ADMINISTRATIVOS          | ((i· (  |  |
| WIFI ESTUDIANTES UPN          | ((r· (  |  |
| WIFI UPN                      | (îr     |  |
| WIFI_UPN                      |         |  |
| WIFI_UPN_GUEST                | ((·     |  |
| Acceder a otra red            |         |  |
| Crear red                     |         |  |
| Abrir el panel de preferencia | s Red   |  |

- 2. En el campo **Nombre de usuario**, colocar su usuario de correo electrónico institucional sin el **@upn.edu.co**, **@ipn.edu.co** y/o **@pedagogica.edu.co**
- 3. En el campo **Contraseña**, colocar la contraseña de su correo electrónico institucional.
- 4. Marcar la opción Recordar esta red
- 5. Después, dar click en la opción Acceder

| La red Wi-<br>WPA2 Emp | Fi "WIFI_UPN" requiere credenciales presa.                          |  |
|------------------------|---------------------------------------------------------------------|--|
| Nombre de usuario:     | pruebawifi                                                          |  |
| Contraseña:            | •••••                                                               |  |
| [                      | <ul> <li>Mostrar contraseña</li> <li>✓ Recordar esta red</li> </ul> |  |
| ?                      | Cancelar Acceder                                                    |  |

6. Por último, en la siguiente ventana (Verificar certificado), dar click en la opción **Continuar** 

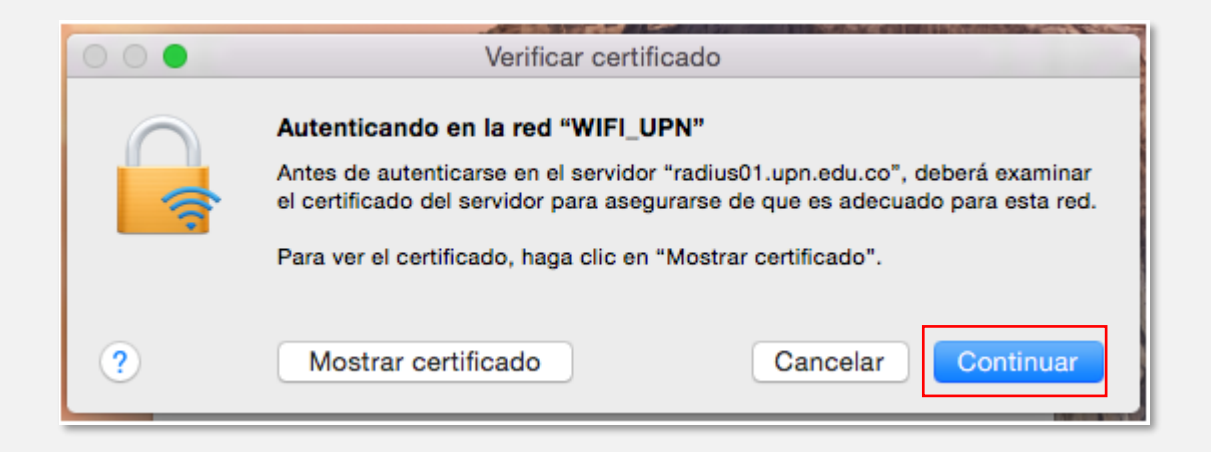

 Inmediatamente después se podrá observar que la conexión a la red WIFI\_UPN se ha realizado con éxito

|                                           | 🕒 🗗 🫜 |  |
|-------------------------------------------|-------|--|
| Wi-Fi: buscando redes<br>Desactivar Wi-Fi |       |  |
| ✓ WIFI_UPN                                | A (1) |  |
| Radius_upn                                | (((-  |  |
| CocinasOcultasAP                          |       |  |
| COLAB                                     |       |  |
| DIRECT-Cc-BRAVIA                          | A 🔅   |  |
| FibraETB77A6                              |       |  |
| SEDE PRINCIPAL                            |       |  |
| Shimadzu                                  | 9     |  |
| WIFI ADMINISTRATIVOS                      | (((:  |  |
| WIFI ESTUDIANTES UPN                      | (((:  |  |
| WIFI UPN                                  | (((:  |  |
| WIFI_UPN_GUEST                            | ((1:- |  |
| Acceder a otra red                        |       |  |
| Crear red                                 |       |  |
| Abrir el panel de preferencia             | s Red |  |

## Android Smartphone/Tablet

| 4  | Wi-Fi                     |   |
|----|---------------------------|---|
|    | Activado                  |   |
| Ŧ  | WIFI_UPN                  | â |
| Ŧ  | WIFI_UPN_GUEST            |   |
| Ŧ  | CPE_DIRECTOR              | â |
| ¥  | CPE_FUNCIONARIOS          | â |
| Ŧ  | CPE_INVITADOS             | â |
| Ŧ  | GESCOM_PLUS               | Ô |
| ÷. | HP-Print-F3-LaserJet 1102 |   |

- 2. En el campo Método EAP, escoger PEAP
- 3. En el campo Autenticación de fase 2, escoger MSCHAPV2
- 4. En el campo Certificado de CA, escoger No validar
- 5. En el campo **Identidad**, colocar su usuario de correo electrónico institucional sin el **@upn.edu.co**, **@ipn.edu.co** y/o **@pedagogica.edu.co**
- 6. En el campo **Contraseña**, colocar la contraseña de su correo electrónico institucional.
- 7. Por último, dar click en la opción CONECTAR

|   | WIFI_OPN<br>Método FAP                                                            |  |
|---|-----------------------------------------------------------------------------------|--|
|   | PEAP -                                                                            |  |
|   | Autenticación de fase 2                                                           |  |
|   | MSCHAPV2 -                                                                        |  |
| ( | Certificado de CA                                                                 |  |
|   | No validar 👻                                                                      |  |
|   | No especificaste ningún certificado. Tu conexión<br>no será privada.<br>Identidad |  |
|   | pruebawifi                                                                        |  |
| I | Identidad anónima                                                                 |  |
|   | Contraseña                                                                        |  |
|   |                                                                                   |  |
| ( | Mostrar contraseña                                                                |  |
| ( | Opciones avanzadas V                                                              |  |
|   | CANCELAR CONECTAR                                                                 |  |
|   |                                                                                   |  |
|   |                                                                                   |  |
|   |                                                                                   |  |
|   |                                                                                   |  |

8. Inmediatamente después se podrá observar que la conexión a la red
 WIFI\_UPN se ha realizado con éxito

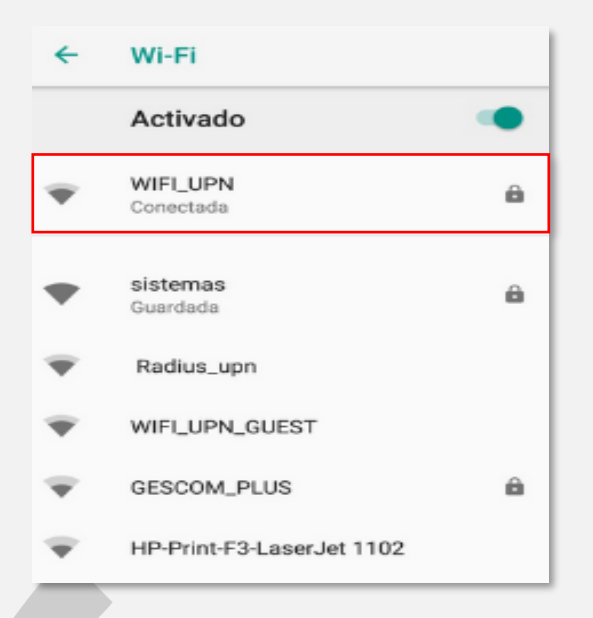

## Versiones Android 11 y Superiores

 Instalar el certificado CA en el dispositivo Android. Para ello en el navegador web del dispositivo ir a la siguiente ruta para realizar la descarga <u>http://sistemas.pedagogica.edu.co/lana-download/certificado-wifi-upn/</u> y dar clic en el link <u>Certificado WIFI UPN</u> a continuación se realizara de forma automática la descarga del certificado CA en la carpeta de descargas del dispositivo Android.

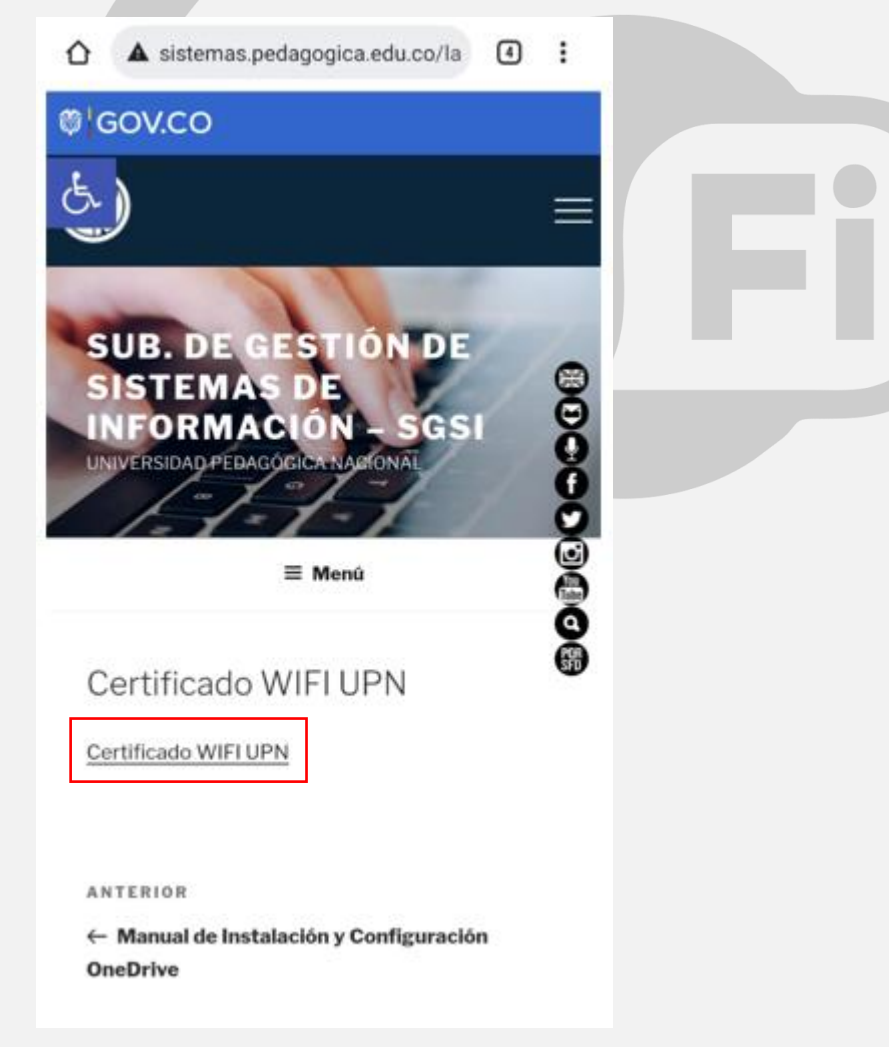

A continuación, deberá realizar la instalación del certificado CA en el dispositivo Android. Para ello seguir la siguiente ruta (Esta puede variar dependiendo del dispositivo) Configuración y/o Ajustes →Seguridad →Opciones Avanzadas →Encriptación y credenciales →Instalar un certificado →Certificado de Wi-Fi.

O en la opción **Configuración y/o Ajustes** en el campo buscar colocar la palabra **Certificado** y escoger la opción **Instalar un certificado**, luego la opción **Certificado de WI-FI**.

| ÷ | Encriptación y credenciales                                           | Q |
|---|-----------------------------------------------------------------------|---|
|   | ENCRIPTACIÓN                                                          |   |
|   | Encriptar teléfono<br>Encriptado                                      |   |
|   | ALMACENAMIENTO DE CREDENCIALES                                        |   |
|   | Tipo de almacenamiento<br>Copia de seguridad en hardware              |   |
|   | Credenciales de confianza<br>Mostrar certificados de CA de confianza  |   |
|   | Credenciales de usuario<br>Ver y modificar las credenciales guardadas |   |
|   | Instalar un certificado<br>Instalar certificados desde la tarjeta SD  |   |
|   | Borrar credenciales<br>Quitar todos los certificados                  |   |
| ÷ | Instalar un certificado                                               | ۹ |
|   | Certificado de CA                                                     |   |
|   | Cert. de usuario de app y VPN                                         |   |
|   | Certificado de Wi-Fi                                                  |   |

 El sistema lo enviará directamente a la carpeta de descargas, allí se deberá dar clic sobre el certificado descargado en el paso anterior "Certificado\_Wifi\_UPN.pfx"

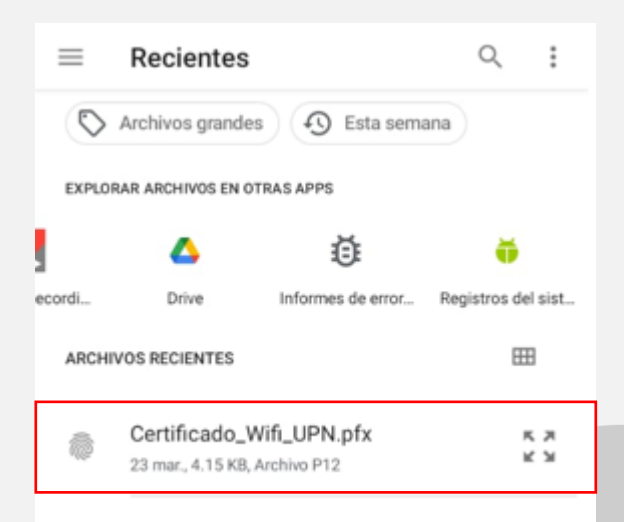

 A continuación, aparecerá una ventana para realizar la extracción del certificado "Extraer el certificado", colocar la siguiente contraseña upnwifi y dar clic en Aceptar.

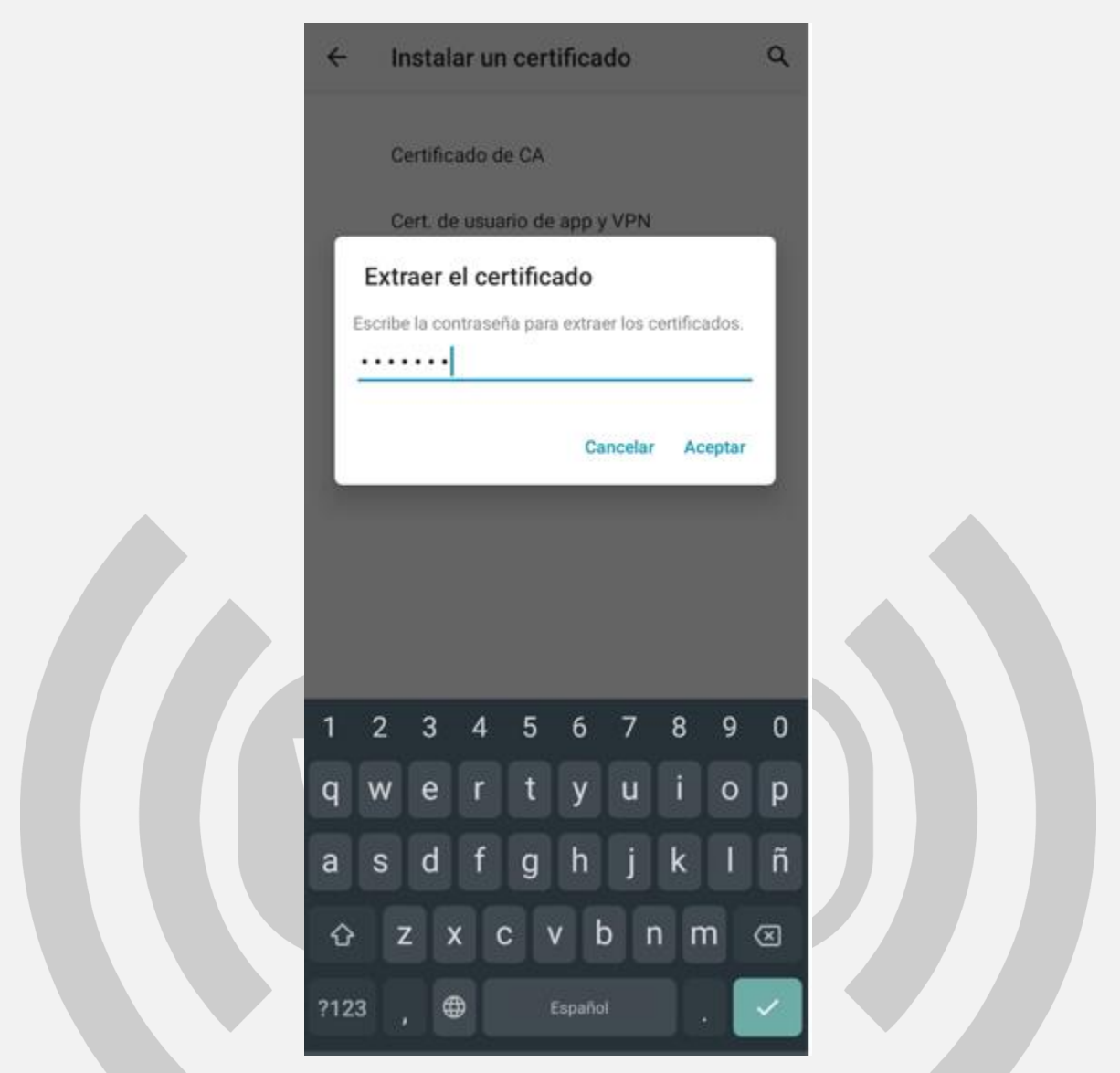

5. A continuación, el sistema solicitara asignarle un nombre al certificado, colocar **WIFI UPN** y dar clic en Aceptar.

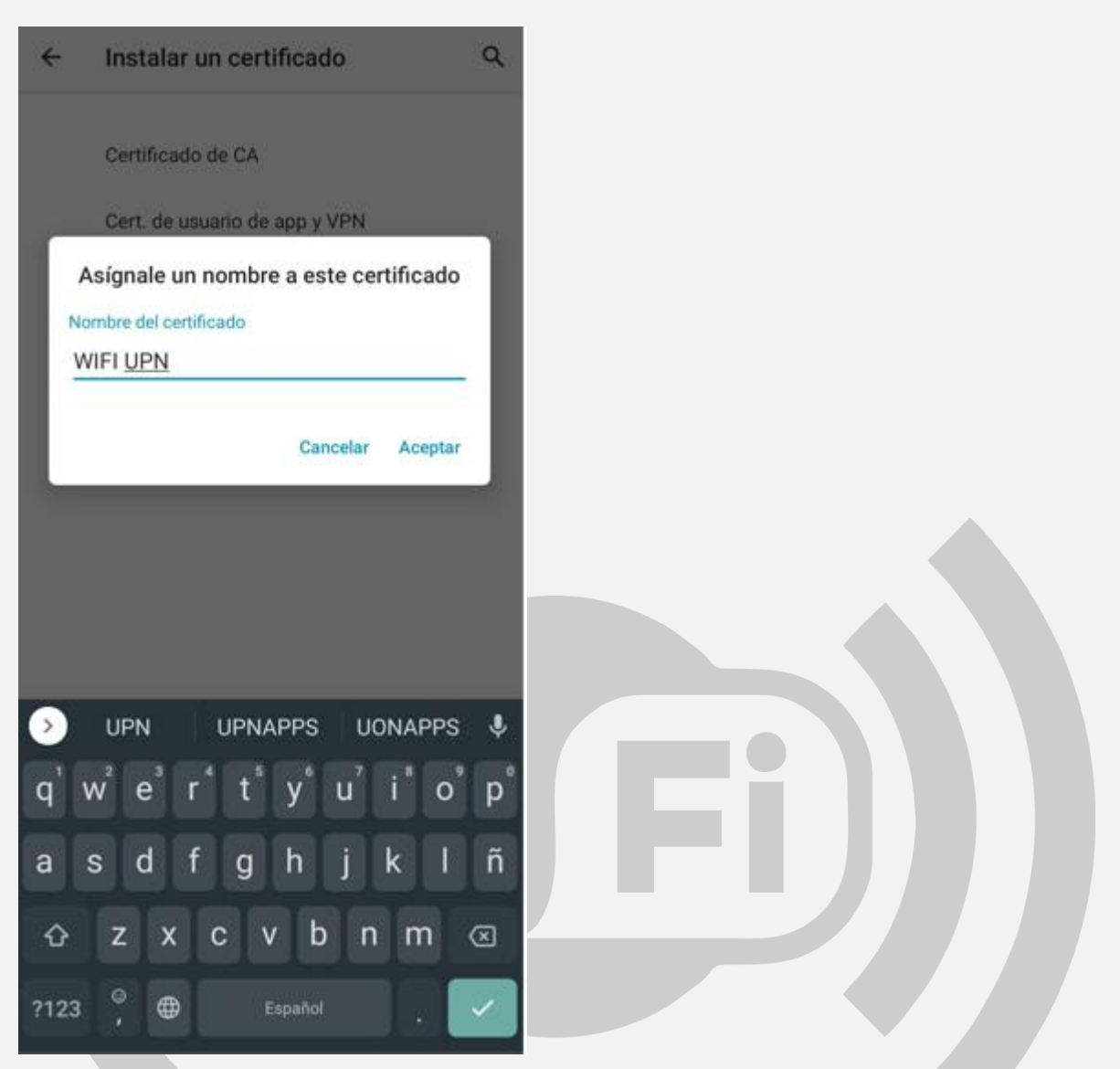

Ya realizada la instalación del certificado WIFI. A continuación, buscar la red
 WIFI\_UPN dentro de las redes disponibles, y seleccionarla.

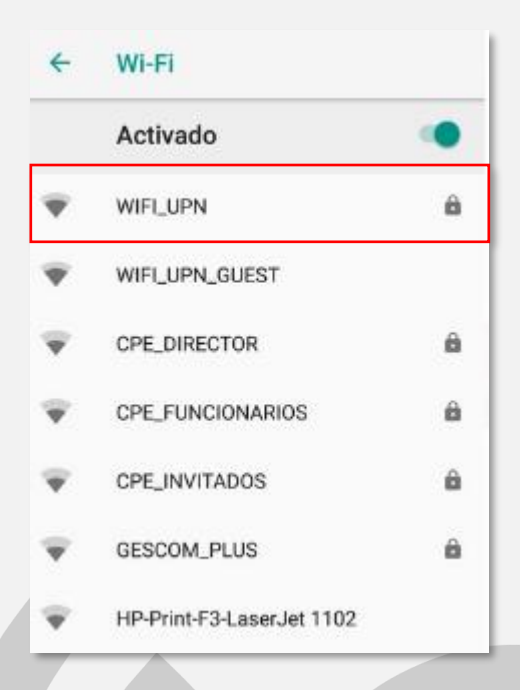

- 7. En el campo Método EAP, escoger PEAP
- 8. En el campo Autenticación de fase 2, escoger MSCHAPV2
- 9. En el campo Certificado de CA, escoger WIFI UPN
- 10. En el campo Estado de certificado en línea, escoger No validar
- 11. En el campo Dominio, colocar upn.edu.co
- 12. En el campo **Identidad**, colocar su usuario de correo electrónico institucional con el **@upn.edu.co**, **@ipn.edu.co** y/o **@pedagogica.edu.co**
- 13. En el campo **Contraseña**, colocar la contraseña de su correo electrónico institucional.
- 14. Por último, dar click en la opción CONECTAR y/o ENTER

#### WIFI\_UPN

| Método EAP                     |   |  |
|--------------------------------|---|--|
| PEAP                           | * |  |
| Autenticación de fase 2        |   |  |
| MSCHAPV2                       | * |  |
| Certificado de CA              |   |  |
| WIFI UPN                       | * |  |
| Estado de certificado en línea |   |  |
| No validar                     | * |  |
| Dominio                        |   |  |
| upn.edu.co                     |   |  |
| Identidad                      |   |  |
| pruebawifi@upn.edu.co          |   |  |
| Identidad anónima              |   |  |
|                                |   |  |
| Contraseña                     |   |  |
|                                |   |  |
|                                |   |  |
| Mostrar contraseña             |   |  |
|                                |   |  |
| Opciones avanzadas             | ~ |  |
|                                |   |  |

15. Inmediatamente después se podrá observar que la conexión a la red **WIFI\_UPN** se ha realizado con éxito

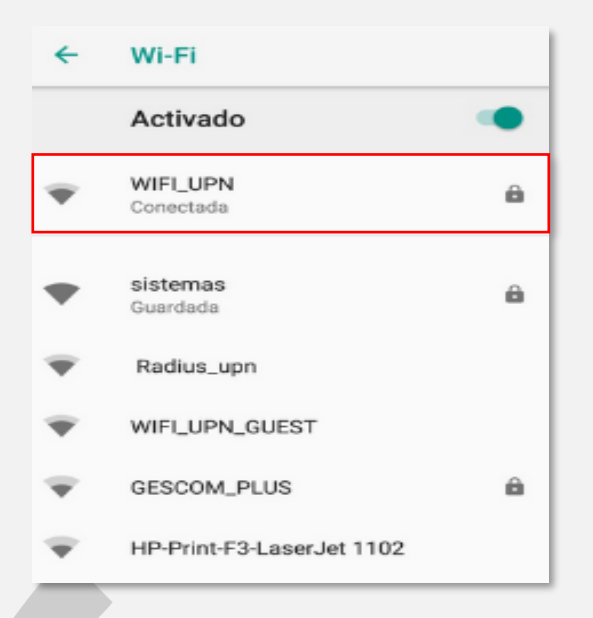

### **iOS IPhone/IPad**

| 10-47                | all 🔶 🚍        |  |
|----------------------|----------------|--|
| Configuración Wi-Fi  |                |  |
| Wi-Fi                |                |  |
| ✓ sistemas           | ۵ 🕈 🚯          |  |
| MIS REDES            |                |  |
| WIFI ADMINISTRATIVOS | * 🛈            |  |
| WIFI_UPN_GUEST       | ÷ (j)          |  |
| OTRAS REDES          |                |  |
| Radius_upn           | Ŧ ( <b>1</b> ) |  |
| COMB_C               | a ≈ (j)        |  |
| RWASIC               | ۵ 🕈 🚺          |  |
| WIFI ESTUDIANTES UPN | ⇒ (1)          |  |
| WIFI UPN             | * (j)          |  |
| WIFI_UPN             | ۵ 🕈 🚺          |  |
| Otra                 |                |  |

- 2. En el campo **Usuario**, colocar su usuario de correo electrónico institucional sin el **@upn.edu.co**, **@ipn.edu.co** y/o **@pedagogica.edu.co**
- 3. En el campo **Contraseña**, colocar la contraseña de su correo electrónico institucional.
- 4. Después, dar click en la opción **Conectar**

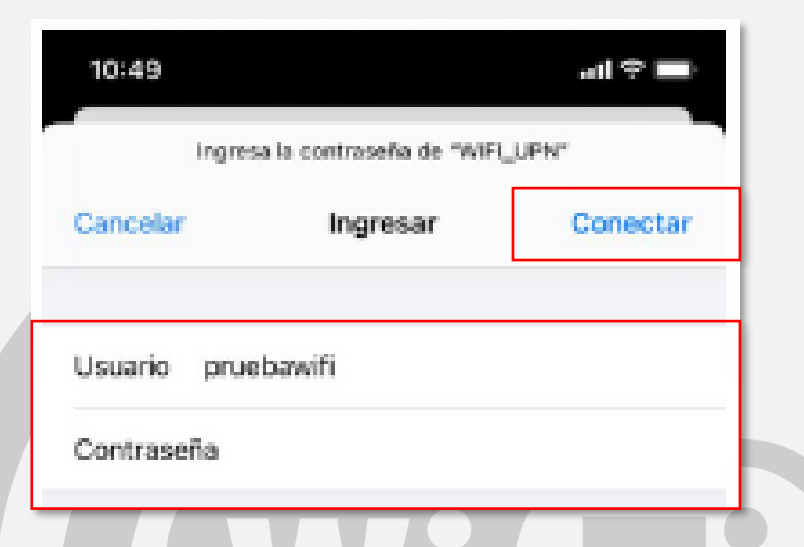

5. Por último, en la siguiente ventana (Certificado), dar click en la opción Confiar

| 10:49    |                                                | at LUE  |
|----------|------------------------------------------------|---------|
| Cancelar | Certificado                                    | Confiar |
|          | radius01.upn.edu.co<br>Emitido por upn-DC01-CA |         |
| Vigencia | No conflable<br>29/08/22, 7:06:03 p. m.        |         |

 Inmediatamente después se podrá observar que la conexión a la red WIFI\_UPN se ha realizado con éxito

| 12:13                     | - 1 ° II-      |
|---------------------------|----------------|
| Configuración Wi-Fi       |                |
| Wi-Fi                     |                |
| V WIFI_UPN                | <b>€</b> ≈ (j) |
| MIS REDES                 |                |
| sistemas                  | ≜ ≑ (ĵ)        |
| WIFI ADMINISTRATIVOS      | ⇒ 🛈            |
| WIFI_UPN_GUEST            |                |
| OTRAS REDES               |                |
| Radius_upn                | ÷ 🛈            |
| CPE_FUNCIONARIOS          | ₽ ≑ 🚺          |
| CPE_TI                    | ₽ ≑ 🚺          |
| CPE_VIP                   | ₽ ≎ 🚺          |
| GESCOM_PLUS               | ₽ ≈ ()         |
| HP-Print-F3-LaserJet 1102 | * 🛈            |
|                           |                |